## Quick Reference

## Chrome River - Logging In

## Chrome River Web Page Wichita.edu/cr

1. Navigate to the <u>Chrome River</u> web page. Click the Chrome River Login button.

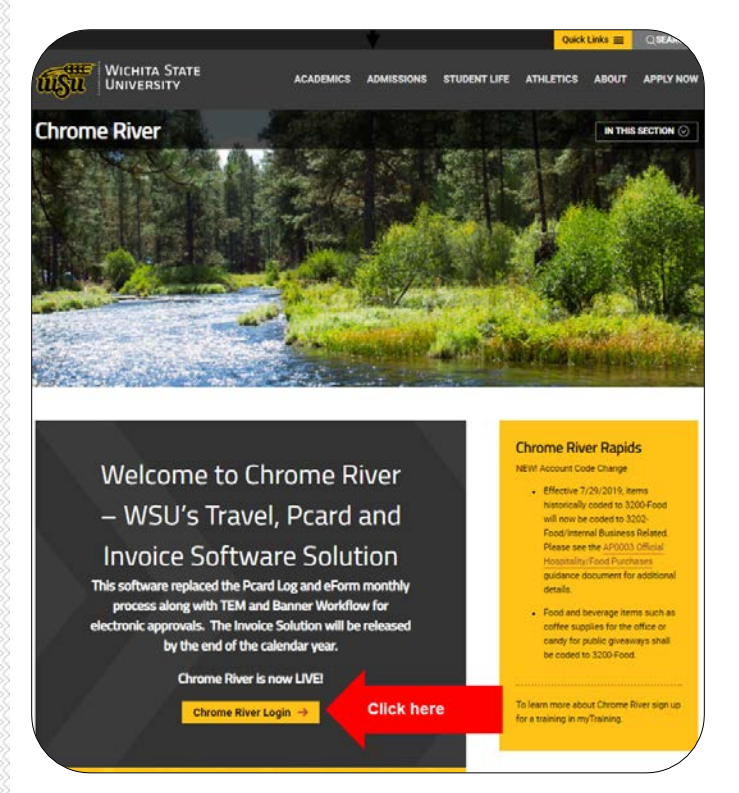

2. You will be redirected to the following sign on page.

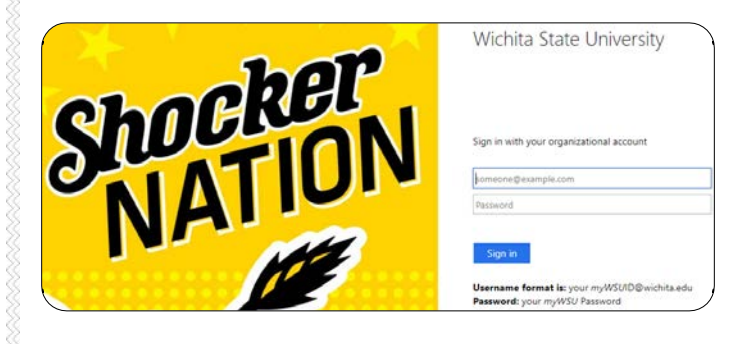

- 3. Enter your user name in the following format: myWSUID@wichita.edu
- 4. Enter your myWSU password.
- 5. Click the Sign in button.

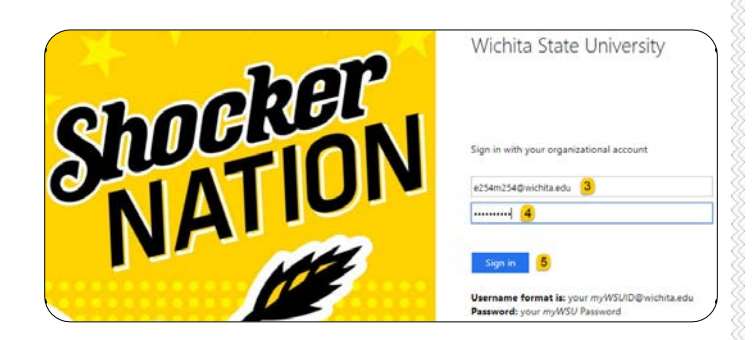

6. Proceed with the DUO authentication.

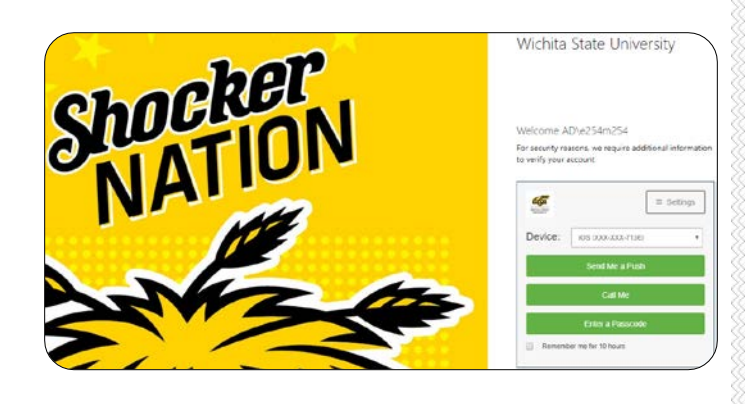

7. You will be taken to the Chrome River landing page.

|     | 0   |   |                           | and the second second s          |
|-----|-----|---|---------------------------|----------------------------------------------------------------------------------------------------|
| 9 . | 0   | 0 | 1<br>Line the sec         | Biologies to Domes Giver. The Terror, Panel and Terroris Mathematics E U. H. ( A. C. 1                                                                                                    |
|     | Dat |   | Subsetted<br>Last 26 Dep- | Pringer Galas Rapasan Francis In<br>Andre Saura Marian Karala (K. 1999)<br>Pandar Mandarana Rapada (K. 1997)<br>Pandar Mandarana Rapada (K. 1997)<br>Alazareta Rapada (Kengar                                                                                                    |
|     |     |   |                           | Nave of Aprile Maximum (1996)<br>Proof Desembler Crossing-Goldone (8) Proof (8)<br>Proof Desembler Crossing-Goldone (8)                                                                                                    |
|     |     |   |                           | Perindual Towark.<br>Los mentantes frances este espera mentante d'arte transmur Yaan Cont Department for Assertiant est la service<br>expensario. Dis effect associate a raine d'activitation (protected as 13 - 500 del content o la service<br>a sub 1 - 5 - 5 - 5                                                                                                    |
|     |     |   |                           | Exception recently to one scenario:<br>This is the part of four Maximum participation and integers is pure assumed. Table that particle draws are non-analysis and ma-<br>ssion and and an approximation of the statements of the statements are assumed as a statement of the statement and<br>interaction and an approximation of the statements of the statement of the statement of the statement and<br>the statements and the statements (SVER) statement assumed analysis assumed and an advance and statements and<br>the statements (SVER) as a statement (SVER) statement assumed and statements and an advance and assumed assumed as a statement and assumed assumed as a statement and assumed assumed as a statement assumed assumed as a statement assumed as a statement as a statement as a |
|     |     |   |                           | attable to use the early in the form and the form them are used and if a the sphere broket is that there is taken and the the transmission of the form of the second state of the second state of the second s          |